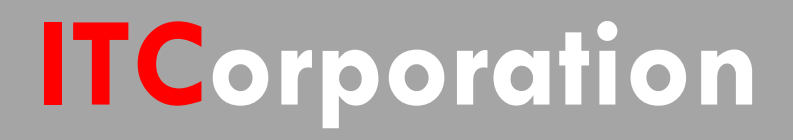

# SecureFirst

Adding a subnet to an existing Site to Site VPN Tunnel (SonicOS Enhanced)(KB Article and

KNOWLEDGE DATABASE

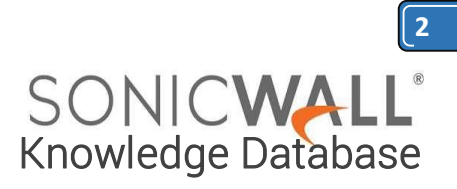

# Adding a subnet to an existing Site to Site VPN Tunnel (SonicOS Enhanced)(KB Article and

### **DESCRIPTION:**

VPN: Adding a subnet to an existing Site to Site VPN Tunnel (SonicOS Enhanced)(KB Article and Video Tutorial)

**RESOLUTION:** 

## Feature/Application:

Adding a subnet or subnets to an existing Site to Site VPN Tunnel (SonicOS Enhanced). This scenario based article illustrates how additional subnet/s can be added to an active Site to Site VPN tunnel between two Sonicwall appliances.

In this scenario we have an active VPN tunnel between a NSA 2400 (Site A) at the central site and a NSA 240 (Site B) at the remote site with the following configuration:

Site A : NSA 2400: X1: WAN - 1.1.1.1 X0: LAN - 192.168.1.0/24

Site B: NSA 240: X1: WAN - 2.2.2.2 X0: LAN - 10.10.10.0/24

The Tunnel is up and both sites are able to access the other site's LAN segment.

Site A has expanded their network to include a DMZ segment to their local network: **X2**: **DMZ - 192.168.2.0/24**. In order to add the new subnets to the site to site VPN tunnel follow these directions:

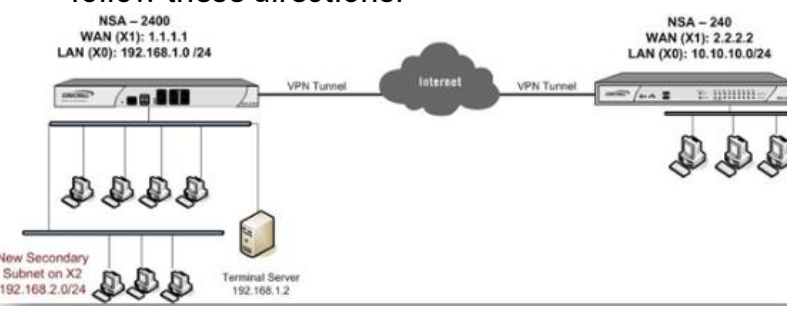

ICorporation® /isit our Website: www.itclatam.com

## Procedure: <u>Central Site Configuration (Site A)</u>

Step 1. Create a group called Central Site Network and add the default Address Objects X0 Subnets and X2 Subnets to it.

|                                                                                                    | Locarticition   | Group    |                        |   |
|----------------------------------------------------------------------------------------------------|-----------------|----------|------------------------|---|
| All Authorized<br>All Interface I<br>All M0 Manas<br>All SonicPoir<br>All U0 Manas<br>All U1 Manas<br>All WAN IP<br>All X0 Manas<br>All X1 Manas<br>All X1 Manas | d Access Points | >><br><- | X0 Subnet<br>X2 Subnet | ] |

Step 2. Edit the VPN Policy and select the group Central Site Network from the "Choose local network from list" drop-down list under Local Networks in the Network tab.

| General                                                                                        | Network                                                                                        | Proposals                | Advanced                                                   |
|------------------------------------------------------------------------------------------------|------------------------------------------------------------------------------------------------|--------------------------|------------------------------------------------------------|
| cal Networks                                                                                   |                                                                                                |                          |                                                            |
|                                                                                                |                                                                                                | -                        |                                                            |
| Choose local ne                                                                                | etwork from list                                                                               | Local Net                | work Group                                                 |
| <ul> <li>Choose local network of Local network of Local network</li> </ul>                     | etwork from list<br>obtains IP addresse:                                                       | Local Net                | work Group                                                 |
| Choose local ne<br>Local network o<br>Any address                                              | etwork from list<br>obtains IP addresse:                                                       | Local Net                | work Group<br>his VPN Tunnel                               |
| Choose local network o     Local network o     Any address     mote Networe                    | etwork from list<br>obtains IP addresse:<br><b>*ks</b>                                         | Local Net                | work Group<br>hthis VPN Tunnel                             |
| Choose local network o     Local network o     Any address <b>emote Networ</b> Use this VPN To | etwork from list<br>obtains IP addresse:<br><b>rks</b><br>unnel as default roui                | s using DHCP through     | work Group<br>this VPN Tunnel                              |
| Choose local network o Any address  mote Networ Use this VPN To Destination net                | etwork from list<br>obtains IP addresses<br>rks<br>unnel as default rou<br>work obtains IP add | te for all Internet trai | work Group<br>hthis VPN Tunnel<br>ffic<br>wough this VPN T |

Step 3. Click on OK to save the settings.

Calle 146 #7-64. Bogotá D.C. Colombia +57 1 466 0599 / +57 315 786 8258 sales@itclatam.com / tss@itclatam.com REV 1.01

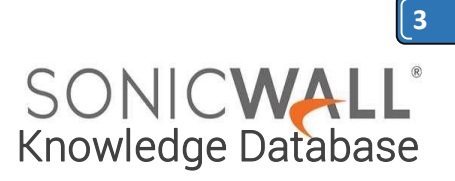

#### **Remote Site Configuration (Site B)**

Step 1. Create an Address Object called Central Site DMZ with the following settings:

Name: Central Site DMZ

Zone: VPN

Type: Network

Network: 192.168.2.0

Net Mask: 255.255.255.0

| Name:            | Central Site DMZ |
|------------------|------------------|
| Zone Assignment: | VPN 👤            |
| Type:            | Network          |
| Network:         | 192.168.2.0      |
| Netmask:         | 255.255.255.0    |

Step 2. Create a group called Central Site Network and add Address Objects Central Site LAN and Central Site DMZ to it. Here it is assumed that an address object Central Site LAN was created when configuring the Site to Site VPN.

Step 3. Edit the VPN Policy and select the group Central Site Network from the "Choose destination network from list" drop-down list under Desination Networks in the Network tab.

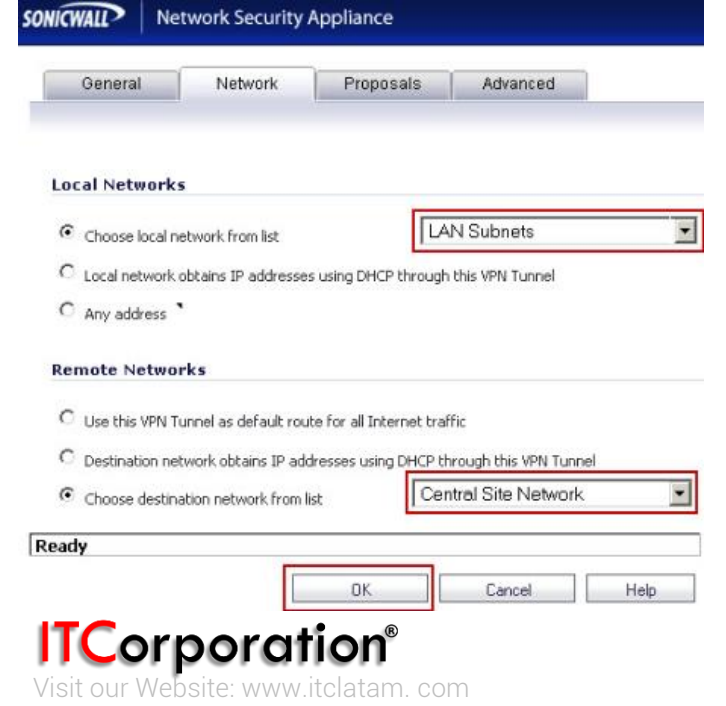

# How to Test:

Ping from a workstation on the Remote Site to a workstation in the X2 subnet on the Central Site, for eg. 192.168.2.2. Refresh the VPN > Settings page on both side and you should see a green icon on both LAN and DMZ segments.

| <b>L</b>                | #                                          | Name                                                                                             | Gab                                                                                    | onay                                       | Destinatio                                                             | ons                                    |                                                     | Crypto S           | ute                                 |         |                 | Enable      | Configu |
|-------------------------|--------------------------------------------|--------------------------------------------------------------------------------------------------|----------------------------------------------------------------------------------------|--------------------------------------------|------------------------------------------------------------------------|----------------------------------------|-----------------------------------------------------|--------------------|-------------------------------------|---------|-----------------|-------------|---------|
| п                       | 1                                          | WAN Group/PN                                                                                     |                                                                                        |                                            |                                                                        |                                        |                                                     | ESP: 3DE           | S/HMAC SHA1 (B                      | E)      |                 | 1           | 00      |
| п                       | z                                          | WLAN Group/P                                                                                     | N                                                                                      |                                            |                                                                        |                                        |                                                     | ESP: 3DE           | 5/HMAC SHAL (1                      | E)      |                 |             | 00      |
|                         | з                                          | To Central Site                                                                                  |                                                                                        | 1.1.1.1                                    | 192.16<br>192.16                                                       | 8.1.1 - 192.168.1<br>3.2.1 - 192.168.2 | 255<br>255 )                                        | ESP: 3DE           | S/HMAC SHA1 (D                      | E)      |                 | <b>S</b>    | 08      |
|                         |                                            |                                                                                                  |                                                                                        |                                            |                                                                        |                                        |                                                     |                    |                                     |         |                 | -           |         |
| Bite T<br>Droup         | Add<br>Fo Site I<br>pVPN F                 | Dele<br>Policies: 1 Policie<br>Policies: 2 Policie                                               | es Defined, 1 Policies E<br>s Defined, 1 Policies E                                    | Enabled, 10 I<br>inabled, 6 Ma             | faximum Policies Allow<br>ximum Policies Allower                       | red<br>1                               |                                                     |                    |                                     |         |                 |             | Delete  |
| Bite T<br>Droup<br>urre | Add<br>Fo Site I<br>pVPN F                 | Policies: 1 Polici<br>Policies: 2 Policie<br>Active VPN Tur                                      | es Defined, 1 Policies E<br>s Defined, 1 Policies E<br>mels                            | Enabled, 10 I<br>inabled, 6 Ma             | faximum Policies Allow<br>ximum Policies Allower<br>Start Tabi         | ed<br>1<br>= Refresh 🕞                 | Refresh Interval (se                                | ecs) 10            | Items per page                      | 50 Ren  | 15 1            | to 2 (of 2) | Delete  |
| Bite T<br>Droup<br>urre | Add<br>Fa Site  <br>pVPN F<br>ently #      | Dee<br>Policies: 1 Polici<br>Policies: 2 Policie<br>Active VPN Tur<br>Created                    | es Defined, 1 Policies E<br>s Defined, 1 Policies E<br>mels<br>Name                    | Enabled, 10 I<br>inabled, 6 Ma             | faximum Policies Allow<br>ximum Policies Allowe<br>Skart Tabl          | red<br>J<br>= Refresh (je)<br>Re       | Refresh Interval (se<br>mote                        | ecs) 10            | Items per page<br>Gabewa            | 50 Iten | 15 1            | to 2 (of 2) | Delete  |
| Bite T<br>Group         | Add<br>Fo Site  <br>pVPN F<br>ently #<br>1 | Policies: 1 Polici<br>Policies: 2 Policie<br>Active VPN Tur<br>Created<br>02/05/2010<br>23:34:33 | es Defined, 1 Policies E<br>s Defined, 1 Policies E<br>nels<br>Name<br>To Central Site | Enabled, 10 I<br>inabled, 6 Ma<br>Lo<br>10 | Maximum Policies Allowe<br>skart Tabé<br>sal<br>10.10.1 - 10.10.10.255 | red<br>1<br>Refresh (i)<br>Re          | Refresh Interval (se<br>mote<br>92.168.1.1 - 192.16 | ecs) 10<br>8.1.255 | Items per page<br>Gatawa<br>1.1.1.1 | 50 Ren  | is 1<br>Renegol | to 2 (of 2) | Delete  |

Calle 146 #7-64. Bogotá D.C. Colombia +57 1 466 0599 / +57 315 786 8258 sales@itclatam.com / tss@itclatam.com REV 1.01